## Vyond 如何打開或關閉自動續訂或循環計費?

請按照以下步驟在"Vyond Admin"區域內啟用或停用自動續訂或定期計費您方案開始的日期。 1)登入後到畫面右上角個人資料下拉選單->點擊 Subscription。

|                                                              | 1                                                                                                  |                                                                     |                             |      |  |
|--------------------------------------------------------------|----------------------------------------------------------------------------------------------------|---------------------------------------------------------------------|-----------------------------|------|--|
| Profile Settings                                             |                                                                                                    |                                                                     |                             |      |  |
| Users                                                        |                                                                                                    |                                                                     |                             |      |  |
| Security                                                     |                                                                                                    |                                                                     |                             |      |  |
| Subscription                                                 |                                                                                                    |                                                                     |                             |      |  |
|                                                              |                                                                                                    |                                                                     |                             |      |  |
| Log Out                                                      |                                                                                                    |                                                                     |                             |      |  |
|                                                              |                                                                                                    |                                                                     |                             |      |  |
| 在 Renewal Setting                                            | ;中,點擊"EDIT"。                                                                                       |                                                                     |                             |      |  |
| Renewal Setti                                                | nas                                                                                                |                                                                     |                             |      |  |
|                                                              |                                                                                                    |                                                                     | /                           |      |  |
| A dama and                                                   | OFF                                                                                                |                                                                     |                             | EDIT |  |
| Auto renewal                                                 | OFF                                                                                                |                                                                     |                             |      |  |
| Auto renewal                                                 | You can still edit and                                                                             | d create new video                                                  | os until                    |      |  |
| Auto renewai                                                 | You can still edit and<br>December 22, 2020.<br>reminder before it e                               | d create new video<br>We will send you<br>nds.                      | os until<br>an email        |      |  |
| Auto renewai                                                 | You can still edit and<br>December 22, 2020.<br>reminder before it e                               | d create new video<br>We will send you<br>nds.                      | os until<br>an email        |      |  |
| Auto renewai                                                 | You can still edit and<br>December 22, 2020.<br>reminder before it e                               | d create new video<br>We will send you<br>nds.                      | an email                    |      |  |
| Auto renewal<br>確認將自動續訂 ON                                   | You can still edit and<br>December 22, 2020.<br>reminder before it e                               | d create new video<br>We will send you<br>nds.<br>ē改的訂閱將即時          | os until<br>an email<br>生效。 |      |  |
| Auto renewal<br>確認將自動續訂 ON<br>Renewal Settin                 | You can still edit and<br>December 22, 2020.<br>reminder before it e                               | d create new video<br>We will send you<br>nds.<br>在改的訂閱將即時          | os until<br>an email<br>生效。 |      |  |
| Auto renewal<br>確認將自動續訂 ON<br>Renewal Settin                 | You can still edit and<br>December 22, 2020.<br>reminder before it e<br>Y OFF 更改。※ 注意:更<br>gs      | d create new video<br>We will send you<br>nds.                      | os until<br>an email<br>生效。 |      |  |
| Auto renewal<br>確認將自動續訂 ON<br>Renewal Settin<br>Auto renewal | OFF<br>You can still edit and<br>December 22, 2020.<br>reminder before it e<br>OFF 更改。※ 注意:更<br>GS | d create new video<br>We will send you<br>nds.<br>在这的訂閱將即時          | os until<br>an email<br>生效。 |      |  |
| Auto renewal<br>確認將自動續訂 ON<br>Renewal Settin<br>Auto renewal | OFF<br>You can still edit and<br>December 22, 2020.<br>reminder before it e                        | d create new video<br>We will send you<br>nds.                      | os until<br>an email<br>生效。 |      |  |
| Auto renewal<br>確認將自動續訂 ON<br>Renewal Settin<br>Auto renewal | OFF<br>You can still edit and<br>December 22, 2020.<br>reminder before it e                        | d create new video<br>We will send you<br>nds.<br>在)的訂閱將即時<br>ANCEL | os until<br>an email<br>生效。 |      |  |

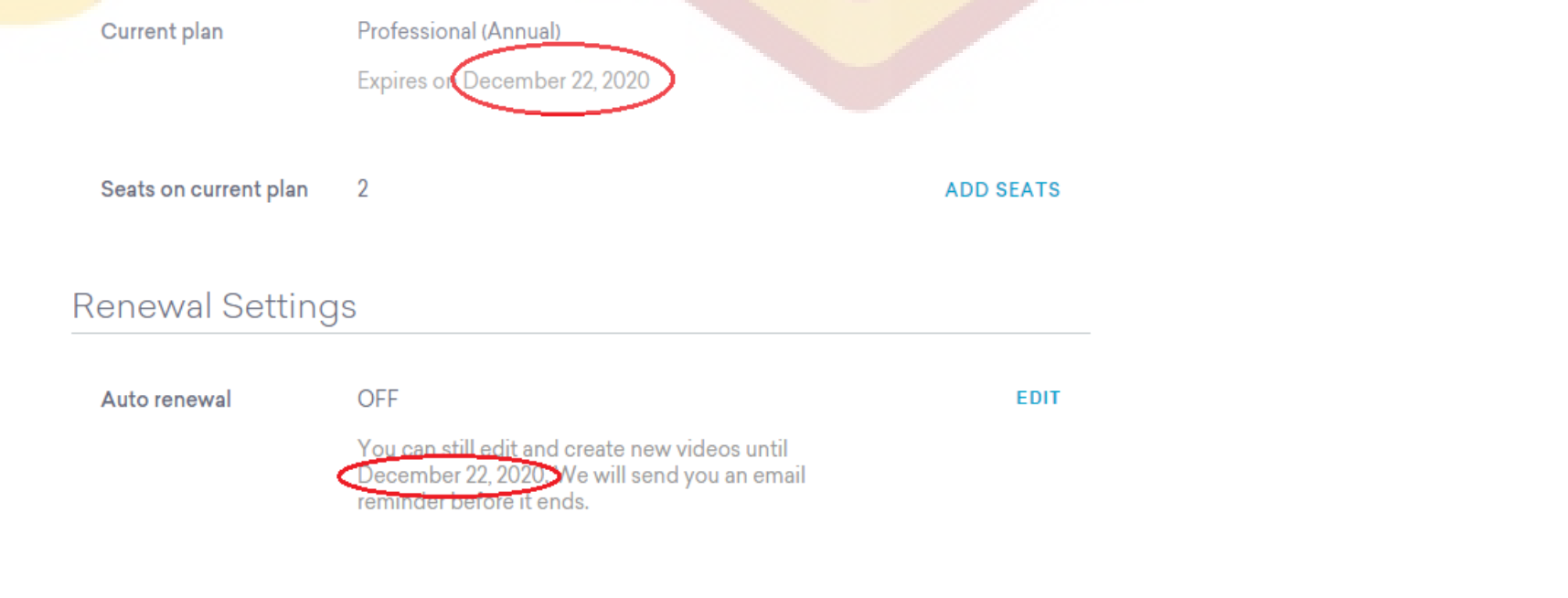